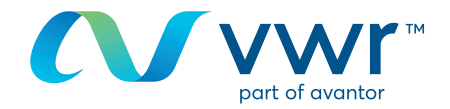

# eMoleculebestellingen

Wilt u uw eMolecules op **vwr.com** bestellen? Ga naar www.**vwr.com** 

#### Stap 1

- Log in op **vwr.com** en selecteer 'services => De bouwstenen-portaal'
- Als deze optie niet beschikbaar is, neem dan contact met ons op via cs.nl@avantorsciences.com

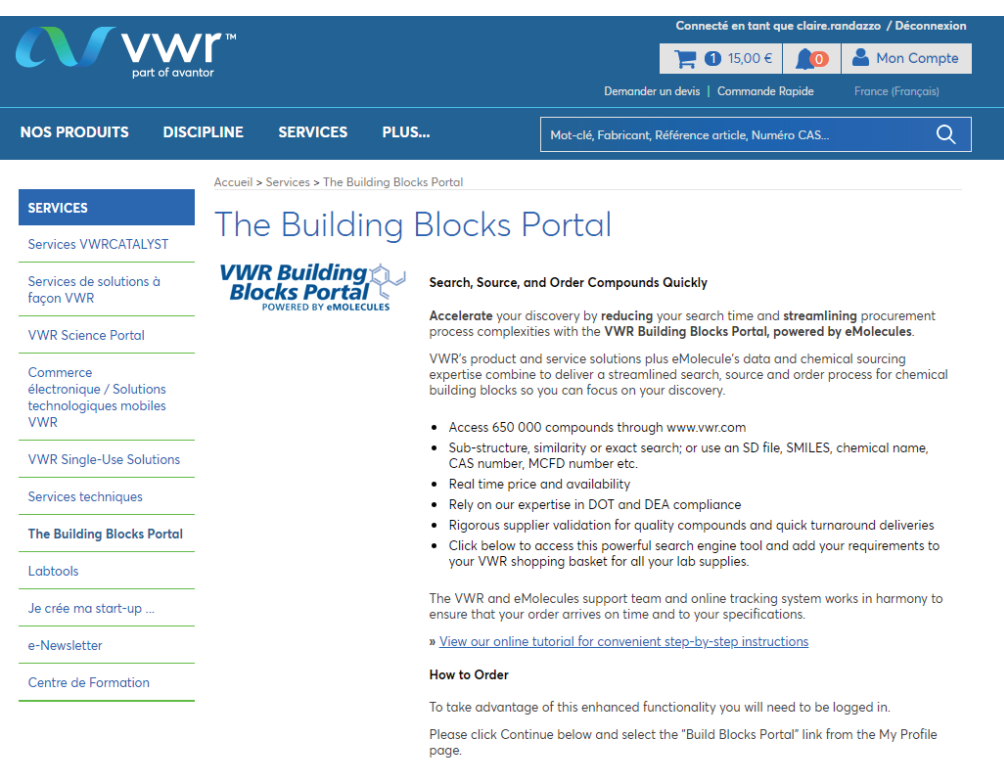

By clicking continue, you agree to the Terms of use.

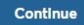

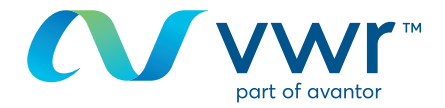

- Zoek op basis van structuur of naam van de chemische stof

| VWR Building                                                                                   | Shopping Cart Support -                                                                                                    |
|------------------------------------------------------------------------------------------------|----------------------------------------------------------------------------------------------------|
| Structure Search                                                                               | Quick Links                                                                                                    |
|                                                                                                | Click here for current supplies         Did You Khow         Click and Ary-Boad Searches         Click in the intervent intervent interv |
| Search Named Chemicals                                                                         |                                                                                                    |
| Search                                                                                         |                                                                                                    |
| Order from a List                                                                              |                                                                                                    |
| Uplead a File Enter a List<br>Find all compounds from your SD file or file of catalog numbers. |                                                                                                    |

## 3 Stap 3

- U krijgt een melding dat uw zoekopdracht wordt uitgevoerd

| Search please wait                                                                                                    |
|----------------------------------------------------------------------------------------------------|
| Search is in progress                                                                                                    |
| Elapsed Time: Done. Redirecting to view results                                                                                                    |
| The eMolecules search engine contains millions of chemicals. Most searches are almost instantaneous, but searches for very general structures can take a while. |
| For quicker searches, try making your structure or search phrase more specific.                                                                                 |
| Cancel this Search                                                                                                    |
|                                                                                                    |

#### 4 Stap 4

- Geef de resultaten weer als een lijst
- Selecteer uw component en klik op 'toevoegen aan winkelmand'

| VWR Building<br>Blocks Portal<br>POWERED BY CMOLECULES |                 |               |                                                       |                                   | My Account 🗸                                                                                                    | Shopping Cart Support -                                                                                    |
|--------------------------------------------------------|-----------------|---------------|-------------------------------------------------------|-----------------------------------|----------------------------------------------------------------------------------------------------|----------------------------------------------------------------------------------------------------|
| New Search                                             |                 |               |                                                       | 1                                 | 📫 Ste                                                                                                    | p 1. Find Compounds                                                                                        |
| Unnamed List: 1 Items                                  |                 |               |                                                       | [                                 | Ste<br>Ste<br>Ste                                                                                                    | p 2. Review Your Order<br>p 3. Select Supplier & Packaging<br>p 4. Approve Final Order<br>p 5. Place Order |
|                                                        |                 |               |                                                       |                                   | Save Add All to Ca                                                                                                    | rt View Shopping Cart 💟                                                                                    |
| Go To Page: << Prev (first) 1 (last) No                | ext >>          |               |                                                       |                                   | Grid View Colum                                                                                                    | nns 🖂 Share List 🔐 Export                                                                                  |
| Structure                                              | MolWt           | MF            | Supplier                                              | Supplier's ID                     | CAS Number                                                                                                    | Shopping Cart                                                                                              |
| Refine Query                                           | Sort + Sector   | Sort + Stiber | Test a Stiller                                        | Test a Section                    | and the second second s |                                                                                                    |
|                                                        | · Jone · United | + Dore T      | A Porce                                               | V Boit A Price                    | V Sort A VHILER                                                                                                    |                                                                                                    |
| ci ci                                                  | 252.090         | C12H7Cl2NO    | Rieke Metals                                          | 5570-43                           | 54523-80-7                                                                                                    | RAdd to Shopping Cart                                                                                      |
| a H                                                    | 252.090         | C12H7CI2NO    | Rieke Metals                                          | 5570-43<br>107295                 | 54523-80-7                                                                                                    | Add to Shopping Cart                                                                                       |
| C C C C C C C C C C C C C C C C C C C                  | 252.090         | C12H7CI2NO    | Rieke Metals Matrix Scientific UORSY BB - Backordered | 5570-43<br>107295<br>BBV-34726086 | 54523-80-7<br>54523-80-7                                                                                                    | Add to Shopping Cart                                                                                       |

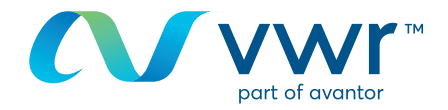

- Kies het land van bestemming en klik op 'opslaan als mijn standaardbestemming'

| Unnamed List: 1 Items                                                                                                    | 2. Review Your Order     3. Select Supplier & Paci     4. Approve Final Order     1. Place Order     View Shopping Ca     Song Share List |
|----------------------------------------------------------------------------------------------------|----------------------------------------------------------------------------------------------------|
| Garlie Regist     Schwart     ModWt     Mf     Ter 2: Ships in 2     Supplier       Subject     Subject     Subject     Subject     Subject     Subject       Subject     Subject     Subject     Subject     Subject     Subject       Subject     Subject     Subject     Subject     Subject     Subject       Subject     Subject     Subject     Subject     Subject     Subject       Subject     Subject     Subject     Subject     Subject     Subject       Subject     Subject     Subject     Subject     Subject     Subject       Subject     Subject     Subject     Subject     Subject     Subject                                                                                                    | s 🖂 Share List 🔐 E                                                                                                    |
| Structure         MolWt         HF         Tier 2: Ships in 2           Refine Query         v Sort ▲ ♥ Sort ▲ ♥ Sort ▲ ♥ Sort ▲         V Sort ▲ ♥ Sort ▲         V Sort ▲         Tier 2: Ships in 2                                                                                                    | rt                                                                                                    |
| Refine Overy     Image: Solution of the solution of the solution of |                                                                                                    |
| CI 252.090 C12H7/C2NO Matrix S<br>Rieke M Reke Metals Ter 4: Synthesis Supplier<br>Supplier Supplier Country Country to which this Supplier<br>Country -Select.                                                                                                    | Price                                                                                                    |
| Rese M Tier 4: Synthesis<br>Suppler                                                                                                    | 473,52 EUR 000<br>rder 716,13 EUR                                                                                                    |
| Martin Scientific                                                                                                    | Daico                                                                                                    |
| LIODEV PROUV PROUV                                                                                                    | 597.33 EUR                                                                                                    |
| We'll only ask once; this will be saved as your def                                                                                                    | JIL 853.33 EUR                                                                                                    |
| we compound info) Edit Shipping Destination. If you need to change it, cite<br>the My Account link above.                                                                                                    | 1.629.70 EUR                                                                                                    |
| To Page: << Prev (first) 1 (last) Next>> UORSY BB - Backorde                                                                                                    | 609,88 EUR                                                                                                    |
| Save my detaut sinpping desunation                                                                                                    | 1.599.58 EUR                                                                                                    |

### 6 Stap 6

- Selecteer de gewenste leverancier, voeg het aantal toe aan de bestelling en klik op 'toevoegen aan winkelmand'

| VWR Building<br>Blocks Portal           |                |                 |               |    |                        |                 |            | My A       | ccount 🗸                 | Shoppi                                               | ing Cart S                                                                                      | Support -                         |
|-----------------------------------------|----------------|-----------------|---------------|----|------------------------|-----------------|------------|------------|--------------------------|------------------------------------------------------|-------------------------------------------------------------------------------------------------|-----------------------------------|
| New Search Unnamed List: 1 Items        |                |                 |               |    | 1                      | Ū               | Save       | Ad         | Ste<br>Ste<br>Ste<br>Ste | p 1. Fi<br>p 2. Re<br>p 3. Se<br>p 4. Ap<br>p 5. Pla | nd Compound<br>view Your Orde<br>lect Supplier &<br>prove Final Ord<br>ce Order<br>View Shoppir | s<br>Packagin<br>ler<br>ng Cart ( |
| So To Page: << Prev (first) 1 (last) No |                |                 |               |    |                        |                 | E          | Grid View  | Colur                    |                                                      | Share List                                                                                      | Export                            |
| Structure                               | MolWt          | MF              |               | a  | Tier 2: Ships in 2-10  | ) business days |            |            |                          |                                                      |                                                                                                 | rt                                |
| Refine Query                            | Sort A Tritter | Sort 🔺 💎 Filter |               | 4  | Supplier               | Supplier's ID   | Select     | Qty        | Amount                   | Units                                                | Price                                                                                           |                                   |
|                                         | 252.090        | C12H7Cl2NO      | Matrix S      | •  | Rieke Metals           | 5570-43         |            |            | 1                        | 9                                                    | 473,52 EUR                                                                                      | opping                            |
| ci                                      |                |                 |               | I. |                        |                 |            | 2          | 2                        | g                                                    | 716,13 EUR                                                                                      |                                   |
| •                                       |                |                 | Rieke M       | 11 | Tier 4: Synthesis rea  | uired: up to 1  | veeks      |            |                          |                                                      |                                                                                                 |                                   |
|                                         |                |                 |               | ~  | Supplier               | Supplier's ID   | Select     | Qty        | Amount                   | Units                                                | Price                                                                                           |                                   |
|                                         |                |                 | UORSY         |    | Matrix Scientific      | 107295          |            |            | 1                        | g                                                    | 597,33 EUR                                                                                      |                                   |
| (drii fouromo wa)                       |                |                 |               |    |                        |                 |            |            | 2                        | 9                                                    | 853,33 EUR                                                                                      |                                   |
| <u>2011</u>                             |                |                 |               |    |                        |                 |            |            | 5                        | 9                                                    | 1.629,70 EUR                                                                                    | -                                 |
| To Page: << Prev (first) 1 (last) Nex   |                |                 |               |    | UORSY BB - Backordered | BBV-34726086    |            |            | 1                        | g                                                    | 609,88 EUR                                                                                      | 1                                 |
|                                         |                |                 | a Too I Terma |    |                        |                 |            |            | 5                        | g                                                    | 1.599,58 EUR                                                                                    | -                                 |
|                                         |                |                 |               |    |                        | Cancel          | Add to Sho | opping Car | t                        |                                                      |                                                                                                 | -                                 |

## Stap 7

7

- Een nieuwe zoekopdracht invoeren
- En/of extra producten toevoegen met nieuwe componenten
- Klik op 'Winkelmand bekijken' wanneer u klaar bent

| VWR Build<br>Blocks PC<br>POWERED BY | ortal<br>emolecules                |                   |                   | My Acc            | count - Shopping C                                                                                            | art Support -                                                                            |
|--------------------------------------|------------------------------------|-------------------|-------------------|-------------------|----------------------------------------------------------------------------------------------------|------------------------------------------------------------------------------------------|
| New Search                           | 1 Items                            |                   | X                 | Save @ Add        | Step 1. Find Co<br>Step 2. Review V<br>Step 3. Select S<br>Step 4. Approve<br>Step 5. Place Or<br>All to Cart | Your Order<br>Your Order<br>upplier & Packaging<br>Final Order<br>der<br>Shopping Cart 🔊 |
| Go To Page: << Prev (fi              | <u>rst) 1 (last) Next &gt;&gt;</u> |                   |                   | Grid View         | Columns Sha                                                                                                   | re List Export                                                                           |
| Structure                            | MolWt                              | MF                | Supplier          | Supplier's ID     | CAS Number                                                                                                    | Shopping Cart                                                                            |
| Refine Query                         | V Sort 🔺 🌱 Filter                  | V Sort 🔺 🌱 Filter | V Sort 🔺 🌱 Filter | V Sort 🔺 🌱 Filter | V Sort 🔺 🌱 Filter                                                                                             |                                                                                          |
|                                      | 557.043                            | C30H29CIN6O3      | Selleck Chemicals | S2150             | 698387-09-6                                                                                                   | V In Shopping Cart                                                                       |
| an n                                 |                                    |                   | Axon Medchem      | 1526              | 698387-09-6                                                                                                   |                                                                                          |
|                                      |                                    |                   | AK Scientific     | X2638             | 698387-09-6                                                                                                   |                                                                                          |

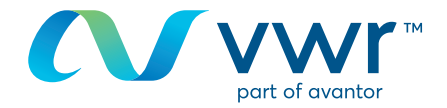

- Controleer uw winkelmand en klik op 'Deze producten kopen'

|                             | 1                | are dependent on w<br>and shipping destin | s are an estimate<br>eight, size, numb<br>ttions. ***<br>TEn | only. Shipping charges<br>er of packages, chemica<br>apty Cart | vary amongst sup<br>I hazards, shippin<br>ave | ppliers and<br>ig method | Step 5. Pla  | e Order    | pounds 🜔    |
|-----------------------------|------------------|-------------------------------------------|--------------------------------------------------------------|----------------------------------------------------------------|-----------------------------------------------|--------------------------|--------------|------------|-------------|
| Go To Page: << Prev (first) | 1 (last) Next >> |                                           | Prefer                                                       | red Supplier                                                   |                                               | Grid View                | Ouoted Price | Share List | Export      |
| Cata                        |                  |                                           |                                                              |                                                                |                                               |                          | Post III III |            | CHU1        |
| Cata<br>Compound            | Update Item      | MolWt                                     | Supplier                                                     | Catalog Num                                                    | Quantity                                      | Pack Size                | Pack Units   | Price      | SKU         |
| Cata<br>Compound            | Update Item      | MolWt                                     | Supplier<br>Sort                                             | Catalog Num                                                    | Sort A                                        | Vert Sort                | Sort A       | Sort A     | SKU<br>Sort |

#### Stap 9

- Klik op 'Winkelmand verzenden naar vwr' om terug te keren naar de vwrwinkelmand om indien nodig andere vwr-artikelen toe te voegen

| Submit        | Order:                                                                                                    |                                                                                                    |                                                                    | I          |   | <ul> <li>✓ Step 1. Fin</li> <li>✓ Step 2. Re</li> <li>✓ Step 3. Se</li> <li>✓ Step 4. Ap</li> <li>→ Step 5. P</li> </ul> | nd Compounds<br>eview Your Orde<br>elect Supplier &<br>oprove Final Ord<br><b>lace Order</b> | er<br>Packagi<br>der |
|---------------|----------------------------------------------------------------------------------------------------|----------------------------------------------------------------------------------------------------|--------------------------------------------------------------------|------------|---|----------------------------------------------------------------------------------------------------|----------------------------------------------------------------------------------------------|----------------------|
| Sp            | Originator: vwr_<br>Order #: Orde<br>ecial Instructions for<br>Molecules Suppliers:                                                                                                    | bb Punchout Guest < <u>pun</u><br>r 307024934<br>nit Shopping Cart to W/R                                                                                                    | ichoutguest-vwr bb-                                                | 307024927> | T |                                                                                                    |                                                                                              |                      |
|               | ummany                                                                                                    |                                                                                                    |                                                                    |            |   |                                                                                                    |                                                                                              |                      |
| Quote S<br>Ab | upplier Items Product Packa<br>wchem 1 124,17<br>Totals 1 24,17<br>Shipping charges are an estimate only. :<br>shipping charges are an estimate only. :<br>shipping destinations. ***<br>Items | Shipping         VAT           0,00         91,81         0,00           0,00         91,81         0,00           Shipping charges vary amongst ackages, chemical hazards, ship | Total<br>215,98 EUR<br>215,98 EUR<br>suppliers and<br>sping method |            |   |                                                                                                    |                                                                                              |                      |

## 10 Stap 10

- U ziet het bericht 'Een ogenblik geduld' terwijl het eMoleculesartikel wordt overgebracht naar uw **vwr.com**-winkelmand

|                                                                                                    | My Account + Shopping Cart | Support 🗸 |
|----------------------------------------------------------------------------------------------------|----------------------------|-----------|
| Please wait<br>Transferring your Building Blocks shopping cart to complete your order                       |                            |           |
| Convright (b 2018 eMolecules, Inc.   Terms of Service   Privacy Policy   Give us your feedback   Contact Us |                            |           |

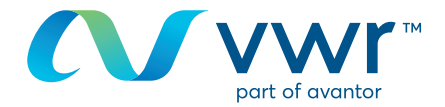

- Uw eMolecules-product kan nu worden besteld op **vwr.com** 

|                                        |                                                                                                    | 1                           | Express Order       | User-Options   |
|----------------------------------------|----------------------------------------------------------------------------------------------------|-----------------------------|---------------------|----------------|
| WWR Enable Science                     | JENCONS<br>JWM Dialan                                                                                                    |                             | • Legout            |                |
| PRODUCTS + SERVICES                    | · PROMOTIONS · LITERATURE · EVENIS · CONTACT · ABOUT VVR ·                                                                                                    | USER-OPTIC                  | 985 <del>v</del>    |                |
| SEARCH.                                | G Advanced   MSDS   Certificates of Analysia                                                                                                    |                             |                     | 90             |
| USER-OPTIONS                           | Home > User Options > Shopping Basket                                                                                                    |                             |                     |                |
| Order Thermo Scientific<br>Biopolymers |                                                                                                    |                             |                     |                |
| Order From eMolecules                  |                                                                                                    |                             |                     |                |
| Edit your profile                      |                                                                                                    |                             |                     |                |
| · Order Tracking                       | Shopping Basket                                                                                                    |                             | Wr Ny Bask          | et 4           |
| Quote Tracking                         | WHI Core Products                                                                                                    |                             |                     |                |
| ) Load saved quotes                    | Description                                                                                                    | Each                        | Quantity            | Total          |
| Contract Tracking                      | 205742854-208012787                                                                                                    | £95.20                      | 10                  | 195.20         |
| · Create a special order               | 0226215, 10 mg, Dechlorane A. Toronto Research Chemicals                                                                                                    |                             |                     |                |
| ) Non-catalogue order                  | Available: 9                                                                                                    |                             |                     |                |
| i Shopping Lists                       | Available Quantity: 1                                                                                                    |                             |                     |                |
| · Create Best Buy Shopping<br>List     | ENOLSHIPPING<br>ENOLSHIPPING                                                                                                    | £100.00                     | 19                  | £100.00        |
|                                        | Avalable:  Avalable Quantity: 1                                                                                                    |                             |                     |                |
|                                        |                                                                                                    |                             | feltures also bei t | £204.00        |
|                                        | Costance prices for some anovas may contain specific additional reas included in the p<br>If you have any queries please constant customer envices<br>You must update the shooping basket after changing cost centers and/or project num | vice elle dry ice o<br>vers | renvery, aconor o   | ix and others. |
|                                        | * 8 6 6                                                                                                    |                             |                     | 9 🕈            |

Voor informatie over het gebruik van onze online winkel kunt u contact opnemen met de e-commerceafdeling op **31204808400** of per e-mail: **cs.nl@avantorsciences.com**